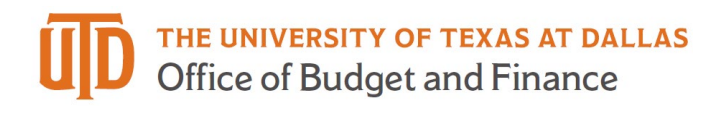

## Sending a PaymentWorks Invitation – Quick Guide

1. Log into PaymentWorks and select the Vendor Master Updates tile.

| VIDEO R<br>TUTORIAL  | Setup and Manage Supplier Portal | VIDEO #*             | Messaging           |
|----------------------|----------------------------------|----------------------|---------------------|
| VIDEO IN<br>TUTORIAL | Vendor Master Updates            | VIDEO BE<br>TUTORIAL | Dynamic Discounting |

2. Click on the "New Vendors" tab.

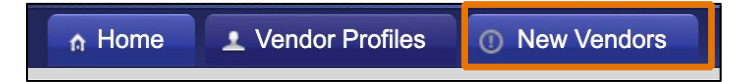

3. Click on the "Send Invitation..." button.

| A Home                   | ▲ Vendor Profiles |
|--------------------------|-------------------|
| o <sup>o</sup> SHOW: On  | boardings 🕈       |
| Filter Results:          |                   |
| Vendor Name:             | ٩                 |
| Vendor #:                |                   |
| Contact E-Mail           | ۹                 |
| Invitation<br>Approval:  | \$                |
| Invitation<br>Delivered: | \$                |
| Account<br>Created:      | •                 |
| Registration<br>Form:    | \$                |
| Source:                  | \$                |
| Invitation<br>Initiator: | ٩                 |
| Clear Filters            |                   |
| Se                       | nd Invitation     |

- 4. Complete the invitation using the directions provided below.
  - a. Company/Individual Name: Populate field with the Company or Individual with whom you are requesting to do business.
  - b. Contact E-Mail: E-mail address for the individual who will complete the registration form **NOTE**: Once a contact email is used, you cannot use it again to send a different invitation.
  - c. Description of Goods and Services: Provide a detailed description of the service or product(s) being purchased (100-character limit).
  - d. Attachment: Merge all documents into one file and attach.
  - Personalized Message: Include a quote number if applicable or state business justification.
    **NOTE**: This field is optional and this message will be inserted into the registration invite that is sent to the supplier.

| Company/Individual Nam        | »:*        |      |
|-------------------------------|------------|------|
| This field is required.       |            |      |
| Contact E-Mail:*              |            |      |
| Verify Contact E-Mail:*       |            |      |
| Description of Goods and      | Services:* |      |
| Initiator Department:*        |            |      |
| Initiator Phone Number:       |            |      |
| Reason for Inviting this Se   | ipplier:*  |      |
| - Choose One -                |            |      |
| Attach quote or justification | n here:    |      |
| Personalized Message:         | biowse     |      |
|                               |            | <br> |
|                               |            |      |
| L                             |            | <br> |
| 6                             |            | 2    |

5. Click 'Send'. You should see the following confirmation, click 'Ok'.

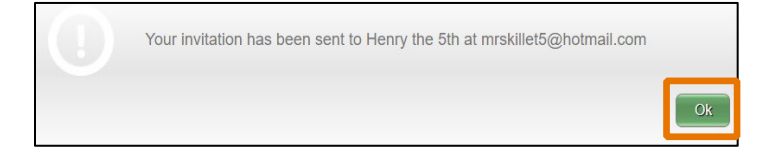